# Solicitar diploma ou 2º via do diploma

Quem pode executar este procedimento? R: O cidadão que é aluno egresso do IFSP (técnico, graduação ou pós-graduação)

1. Acessar a URL (Produção) : https://www.gov.br/pt-br/servicos/obter-diploma-ou-2a-via-de-diploma-ifsp

| 🦐 Alunos - SUAP: Sistema Unificad 🗙 🛛 🚱 Balcão Digital - Catálogo Digital 🗴 🛛 ≽ Solicitar diploma ou 2ª via de d                                                           | lip × +                   |                          |              |                |                |                 |         | - 0                     | ×   |
|----------------------------------------------------------------------------------------------------|---------------------------|--------------------------|--------------|----------------|----------------|-----------------|---------|-------------------------|-----|
| ← → C 🔒 www.gov.br/pt-br/servicos/obter-diploma-ou-2a-via-de-diploma-ifsp                                                                                                  |                           |                          |              |                |                |                 | & #     | 👼 Anônima               | ) : |
| gov.br                                                                                                    | Órgãos do Governo         | Acesso à Informação      | Legislação   | Acessibilidade | 0              | Lentrar         |         |                         | Í   |
| ☰ Governo do Brasil                                                                                                    |                           |                          | O que você p | rocura?        |                | Q               |         |                         |     |
| A ≥ Serviços ≥ Solicitar diploma ou 2ª via de diploma - IFSP                                                                                                    |                           |                          |              |                |                |                 |         |                         |     |
|                                                                                                    |                           |                          |              |                |                |                 |         | (                       | *   |
|                                                                                                    |                           |                          |              |                |                |                 |         |                         |     |
| Educa                                                                                                    | ação e Pes                | quisa                    |              |                |                |                 |         |                         |     |
| Ensino                                                                                                    | Superior > <b>Certif</b>  | cação                    |              |                |                |                 |         |                         |     |
| Solicitar diploma ou 2ª via de<br>" Solicitação da 1.ª ou 2.ª Via do Diploma. " , " S<br>Certificado Final "<br>Avaliação: Sem Avaliação<br>Última Modificação: 22/12/2020 | diploma<br>Solicitação de | - IFSP<br>1.ª ou 2.ª via | de           | Compartilhe    | Inician<br>S f | <b>y</b> in ∂   |         |                         |     |
|                                                                                                    |                           |                          |              |                | ^ @ :          | 🕫 🟗 <i>(i</i> . | (1)) PO | R 15:47<br>R 03/02/2021 |     |

2. Clicar em Iniciar

3. Caso ainda não esteja logado no GOV.BR, realizar login

Solicitar diploma ou 2... | Manuais IFSP

| 👐 Alunos - SUAP: Sistema Unificad 🗙 🛛 🈏 Balcão Digital - Catálogo Digital 🗙 🗌                                   | ≽ Solicitar diploma ou 2ª via de dip 🗙 🛛 👺 gov.  | br - Acesse sua conta 🛛 🗙                                                | +                                                                                            |                     |                     | - 0                 |   |
|----------------------------------------------------------------------------------------------------|--------------------------------------------------|--------------------------------------------------------------------------|----------------------------------------------------------------------------------------------|---------------------|---------------------|---------------------|---|
| $\leftrightarrow$ $\rightarrow$ <b>C</b> $\triangleq$ sso.staging.acesso.gov.br/login?client_id=catalogo-local8 | kauthorization_id=177694403dc                    |                                                                          |                                                                                              |                     | ☆                   | 👼 Anônima           |   |
| govbr                                                                                                    | CORONAVÍRUS (COVID-19)                           | ACESSO À INFORMAÇÃO                                                      | PARTICIPE LEGISLAÇ                                                                           | ÃO ÓRGÃOS DO GOVERN | o 😢                 |                     |   |
| gov.br                                                                                                    |                                                  |                                                                          |                                                                                              | Alt                 | to Contraste        | 🔊 VLibras           | _ |
| Uma conta <b>gov.br</b> garante a la<br>cidadão que acessa os serviç                                            | dentificação de cada<br>tos digitais do governo. | Acesse su<br>Número<br>Caso não lemb<br>seu CPF mesm<br>CPF<br>469.350.5 | a conta com<br>do CPF<br>re se possui uma conta, digite<br>o assim para verificar.<br>160-49 | o número do         |                     | *                   | 2 |
|                                                                                                    | a gov.br                                         | <ul><li>Bancos</li><li>Certifica</li><li>Certifica</li></ul>             | Credenciados<br>ado digital<br>ado digital em nuvem                                          |                     |                     |                     |   |
|                                                                                                    |                                                  | I                                                                        | 🗹 Dúvidas Frequentes                                                                         |                     |                     |                     |   |
| 📲 🔎 🗏 🧮 🗮 💆 🖷 🕌                                                                                                 | 😔 🚾 🥥                                            |                                                                          |                                                                                              | > 2 € €             | <i>信</i> 。 (小)) POR | 16:00<br>03/02/2021 | þ |

O CPF utilizado é um aluno egresso de graduação

4. Informar e-mail de contato

| <ul> <li>Alunos - SUAP: Sistema Unificad: x Selação Digital</li> <li>O Sostaging.acesso.gov.br/authorize</li> </ul> | Catálogo Digital 🗙 ≽ Solicitar diploma ou 2ª via de dip 🗴 🕎 gov.br - Acesse sua conta 🗴 +<br>?client_id=catalogo-local&redirect_uri=https://balcaodigital-staging.sgd.ifm.edu.br/complete/gov.br/&response_type=code&scope=o | — 🗖<br>benid+profile+phone+e 🖈 👶 Anônima |
|----------------------------------------------------------------------------------------------------|----------------------------------------------------------------------------------------------------|------------------------------------------|
| govbr                                                                                                    | CORONAVÍRUS (COVID-19) ACESSO À INFORMAÇÃO PARTICIPE LEGISLAÇÃO                                                                                                    | ÓRGÃOS DO GOVERNO 义                      |
| gov.br                                                                                                    |                                                                                                    | ● Alto Contraste 🚿 VLibras               |
|                                                                                                    | Confirmação de contato                                                                                                    |                                          |
|                                                                                                    | Para prosseguir para <b>Catalogo Digital</b> é necessário atualizar o seu cadastro.                                                                                                    | <b>(</b>                                 |
|                                                                                                    | E-mail:<br><i>Ex:</i> seuemail@email.com Enviar código                                                                                                    |                                          |
|                                                                                                    |                                                                                                    |                                          |
|                                                                                                    |                                                                                                    |                                          |
|                                                                                                    |                                                                                                    |                                          |
|                                                                                                    |                                                                                                    |                                          |
|                                                                                                    |                                                                                                    |                                          |
|                                                                                                    |                                                                                                    | PÁTRIA AMADA                             |
|                                                                                                    | Acteso a<br>Informação                                                                                                    | BRASIL                                   |
| । २ <b>०</b> म 📄 🖉 👩 ।                                                                                              | T 🤰 🚓 😡 🐖 🌆                                                                                                    | へ ြゅ 😻 📨 🬾 🕼 POR 🛛 16:02                 |

5. Será enviado um código de verficação para o e-mail informado

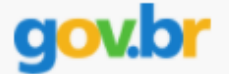

## Olá, Amanda Larusso

Você solicitou validação do email pessoal da sua conta de acesso gov.br

Um novo código de validação do email pessoal (PIN de segurança) foi criado.

Esse código de validação é importante para verificar a existência do seu email, dessa forma, por exemplo, ficará mais fácil redefinir a sua senha de acesso, caso você a perca.

Se você não se lembra ou não solicitou essa alteração, recomendamos que troque sua senha da sua conta de acesso.

Se foi você mesmo quem solicitou a criação do código de validação do email, digite-o na tela "Digite o código de validação enviado para o email informado."

### Código de validação

## 162346

Este código é válido até 03/02/2021 16:08:05.

Nunca informe seus dados de acesso para outra pessoa.

Equipe gov.br

6. Digitar o código recebido e validar

| 🗯 Alunos - SUAP: Sistema Unificad 🗙 🛛 🌖 Balcão Digital - Catálogo Digital 🗙 📄                                   | Solicitar diploma ou 2 <sup>s</sup> via de dip x w gov.br - Acesse sua conta x +                                                | - 0 ×                 |
|----------------------------------------------------------------------------------------------------|----------------------------------------------------------------------------------------------------|-----------------------|
| $\leftrightarrow$ $\rightarrow$ <b>C</b> $\triangleq$ sso.staging.acesso.gov.br/authorize?client_id=catalogo-lo | cal&redirect_uri=https://balcaodigital-staging.sgd.ifm.edu.br/complete/govbr/&response_type=code&scope=openid+profile+phone+e 🖈 | 👼 Anônima 🚦           |
| gov.br                                                                                                    | CORONAVÍRUS (COVID-18) ACESSO À INFORMAÇÃO PARTICIPE LEGISLAÇÃO ÓRGÃOS DO GOVERNO 义                                             |                       |
| gov.br                                                                                                    | Alto Contraste                                                                                                    | 🔊 VLibras             |
|                                                                                                    | Confirmação de contato                                                                                                    |                       |
|                                                                                                    | Confirmar E-mail                                                                                                    | <b>S</b>              |
|                                                                                                    | Endereço de e-mail confirmado com sucesso.                                                                                      |                       |
|                                                                                                    |                                                                                                    |                       |
|                                                                                                    |                                                                                                    |                       |
|                                                                                                    | Acesso à<br>Informação PATRIA AMADA<br>BRASIL                                                                                   |                       |
| = > o = 🚊 🧉 💿 🗷 🤽                                                                                               | 🧕 💆 🗸 🔿                                                                                                    | 16:04<br>3 03/02/2021 |

#### 7. Autorizar uso dos dados pessoais

| 🚧 Alunos - SUAP: Sistema Unificad 🛛 🗙 🛛 Balcão | Digital - Catálogo Digital 🗙 🔶 Solicitar diploma ou 2ª via de dip 🗙 😰 gov.                                                                                                    | br - Acesse sua conta 🛛 🗙                                                                          | +                              |                                                                                                    | - o ×        |
|------------------------------------------------|----------------------------------------------------------------------------------------------------|----------------------------------------------------------------------------------------------------|--------------------------------|----------------------------------------------------------------------------------------------------|--------------|
| ← → C ♠ sso.staging.acesso.gov.br/au           | thorize?client_id=catalogo-local&redirect_uri=https://balcaodigital-staging.                                                                                                    | sgd.ifrn.edu.br/complete/govb                                                                      |                                | ope=openid+profile+phone+e 🛠                                                                                                    | 😸 Anônima 🚦  |
| govbr                                          | CORONAVÍRUS (COVID-19)                                                                                                    | ACESSO À INFORMAÇÃO                                                                                | PARTICIPE LEGISLAÇÂ            | O ÓRGÃOS DO GOVERNO 义                                                                                                    |              |
| gov.br                                         |                                                                                                    |                                                                                                    |                                | Alto Contraste                                                                                                    | 🔊 VLibras    |
|                                                | Autorização de uso de                                                                                                    | e dados pessoais                                                                                   | 5                              |                                                                                                    |              |
|                                                | Serviço: Catalo                                                                                                    | go Digital                                                                                         |                                |                                                                                                    | *            |
|                                                | Este serviço precisa utilizar as seguintes informações p<br>• Identidade gov.br<br>• Nome e foto<br>• Endereço de e-mail<br>• Número de telefone celular<br>A partir da sua aprovação, a aplicação acima menciona<br>informações listadas acima, respeitando <u>os termos de</u><br><u>Negar</u> | essoais do seu cadastro:<br>da e a plataforma gov.br u<br>uso e a política de privaci<br>Autorizar | ıtilizarão as<br><u>clade,</u> |                                                                                                    |              |
|                                                |                                                                                                    |                                                                                                    | Acesso à<br>Informação         | PATRIA AMADA<br>BRASIL<br>BYTHE TOTAL                                                                                                    |              |
| 🖷 🔎 o 🖽 🛅 🩆 🚺                                  | ) 🖴 🤰 🤹 🕥 🚾 📶                                                                                                    |                                                                                                    |                                | <ul> <li>호 </li> <li>한 </li> <li>한 </li> <li></li></ul> | R 03/02/2021 |

8. Etapa 1 - Verificar informações pessoais

| C a balcaodigital-staging.sgd.ifm.edu.br/pro                              |                                          |                                          |                             | 🖈 👼 Anônim      |  |  |
|---------------------------------------------------------------------------|------------------------------------------|------------------------------------------|-----------------------------|-----------------|--|--|
|                                                                           |                                          |                                          |                             |                 |  |  |
| STÁ AQUI: <b>Solicitar Serviço</b>                                        |                                          | i Institu                                | ições 🏦 IFSP 💌              | Amanda<br>Avata |  |  |
|                                                                           | Solicitar diploma ou 2                   | <sup>a</sup> via de diploma - IFS        | Р                           |                 |  |  |
| tapa 1 de 1                                                               |                                          |                                          |                             |                 |  |  |
| Dados Pessoais                                                            |                                          |                                          |                             |                 |  |  |
| Nome *                                                                    | CPF *                                    | E-mail *                                 | Telefone *                  |                 |  |  |
| Amanda Larusso                                                            |                                          | flavia saita@ifsp.adu.br                 | 11972943373                 |                 |  |  |
| Anianua Larusso                                                           | 469.350.960-49                           | navio.saito@iisp.edu.bi                  | 11972943373                 |                 |  |  |
| (Dados obtidos através do Portal Gov.Br)                                  | (Dados obtidos através do Portal Gov.Br) | (Dados obtidos através do Portal Gov.Br) | (Dados obtidos através do F | Portal Gov.Br)  |  |  |
| Dados obtidos através do Portal Gov.Br) Selecione a Matrícula             | (Dados obtidos através do Portal Gov.Br) | (Dados obtidos através do Portal Gov.Br) | (Dados obtidos através do P | Portal Gov.Br)  |  |  |
| Dados obtidos através do Portal Gov.Br) Selecione a Matrícula Matrícula * | (Dados obtidos através do Portal Gov.Br) | (Dados obtidos através do Portal Gov.Br) | (Dados obtidos através do F | Portal Gov.Br)  |  |  |
| Dados obtidos através do Portal Gov.Br) Selecione a Matrícula Matrícula * | (Dados obtidos através do Portal Gov.Br) | (Dados obtidos através do Portal Gov.Br) | (Dados obtidos através do P | Portal Gov.Br)  |  |  |
| Dados obtidos através do Portal Gov.Br) Selecione a Matrícula Matrícula * | (Dados obtidos através do Portal Gov.Br) | (Dados obtidos através do Portal Gov.Br) | (Dados obtidos através do P | Portal Gov.Br)  |  |  |
| Dados obtidos através do Portal Gov.Br) Selecione a Matrícula Matrícula * | (Dados obtidos através do Portal Gov.Br) | (Dados obtidos através do Portal Gov.Br) | (Dados obtidos através do F | Portal Gov.Br)  |  |  |
| Dados obtidos através do Portal Gov.Br) Selecione a Matrícula Matrícula * | (Dados obtidos através do Portal Gov.Br) | (Dados obtidos através do Portal Gov.Br) | (Dados obtidos através do P | Portal Gov.Br)  |  |  |

#### 9. Etapa 1 - Selecionar matrícula da qual deseja solicitar diploma

| lunos - SUAP: Sistema Unificad 🔍   🚱 Balcão Digital - Cata                                                           | logo Digital 🗙 📔 🔶 Solicitar diploma ou 2ª via de dip 🗙 🛛 🚭 | Balcão Digital - Solicitar diploma 🗙 🕂   |                          |                  |  |  |
|----------------------------------------------------------------------------------------------------|-------------------------------------------------------------|------------------------------------------|--------------------------|------------------|--|--|
| C 🌢 balcaodigital-staging.sgd.ifrn.edu.br/pro                                                                        | xy/servicos/instituicao/453/servico/4183/solicitar/?codSer  |                                          |                          | 🖈 🏾 👼 And        |  |  |
|                                                                                                    |                                                             |                                          |                          |                  |  |  |
| ESTÁ AQUI: <b>Solicitar serviço</b>                                                                                  |                                                             | i≡ Institu                               | ições 🏦 IFSP 💌           | Avat             |  |  |
|                                                                                                    | Solicitar diploma ou 2                                      | <sup>a</sup> via de diploma - IFS        | Ρ                        |                  |  |  |
| Etapa 1 de 1                                                                                                    |                                                             |                                          |                          |                  |  |  |
| Dados Pessoais                                                                                                    |                                                             |                                          |                          |                  |  |  |
| Nome *                                                                                                    | CPF * E-mail *                                              |                                          |                          |                  |  |  |
| Amanda Larusso                                                                                                    | 469.350.960-49                                              | flavio.saito@ifsp.edu.br                 | 11972943373              |                  |  |  |
| (Dados obtidos através do Portal Gov.Br)                                                                             | (Dados obtidos através do Portal Gov.Br)                    | (Dados obtidos através do Portal Gov.Br) | (Dados obtidos através d | o Portal Gov.Br) |  |  |
|                                                                                                    |                                                             |                                          |                          |                  |  |  |
| Selecione a Matrícula                                                                                                |                                                             |                                          |                          |                  |  |  |
| Selecione a Matrícula<br>Matrícula *                                                                                 |                                                             |                                          |                          |                  |  |  |
| Selecione a Matrícula<br>Matrícula *<br>AQ1110501 - LICENCIATURA EM MATEMÁTI                                         | CA - 2ª Via                                                 |                                          |                          | X A              |  |  |
| Selecione a Matrícula<br>Matrícula *<br>AQ1110501 - LICENCIATURA EM MATEMÁTI                                         | CA - 2ª Via                                                 |                                          |                          | ××               |  |  |
| Selecione a Matrícula<br>Matrícula *<br>AQ1110501 - LICENCIATURA EM MATEMÁTI<br>AQ1110501 - LICENCIATURA EM MATEMÁTI | CA - 2ª Via<br>IA - 2ª Via                                  |                                          |                          | X                |  |  |
| Selecione a Matrícula<br>Matrícula *<br>AQ1110501 - LICENCIATURA EM MATEMÁTI<br>AQ1110501 - LICENCIATURA EM MATEMÁTI | CA - 2ª Via<br>CA - 2ª Via                                  |                                          | Cancelar                 | × ×<br>Enviar    |  |  |

10. Etapa 1 - Clicar em Enivar

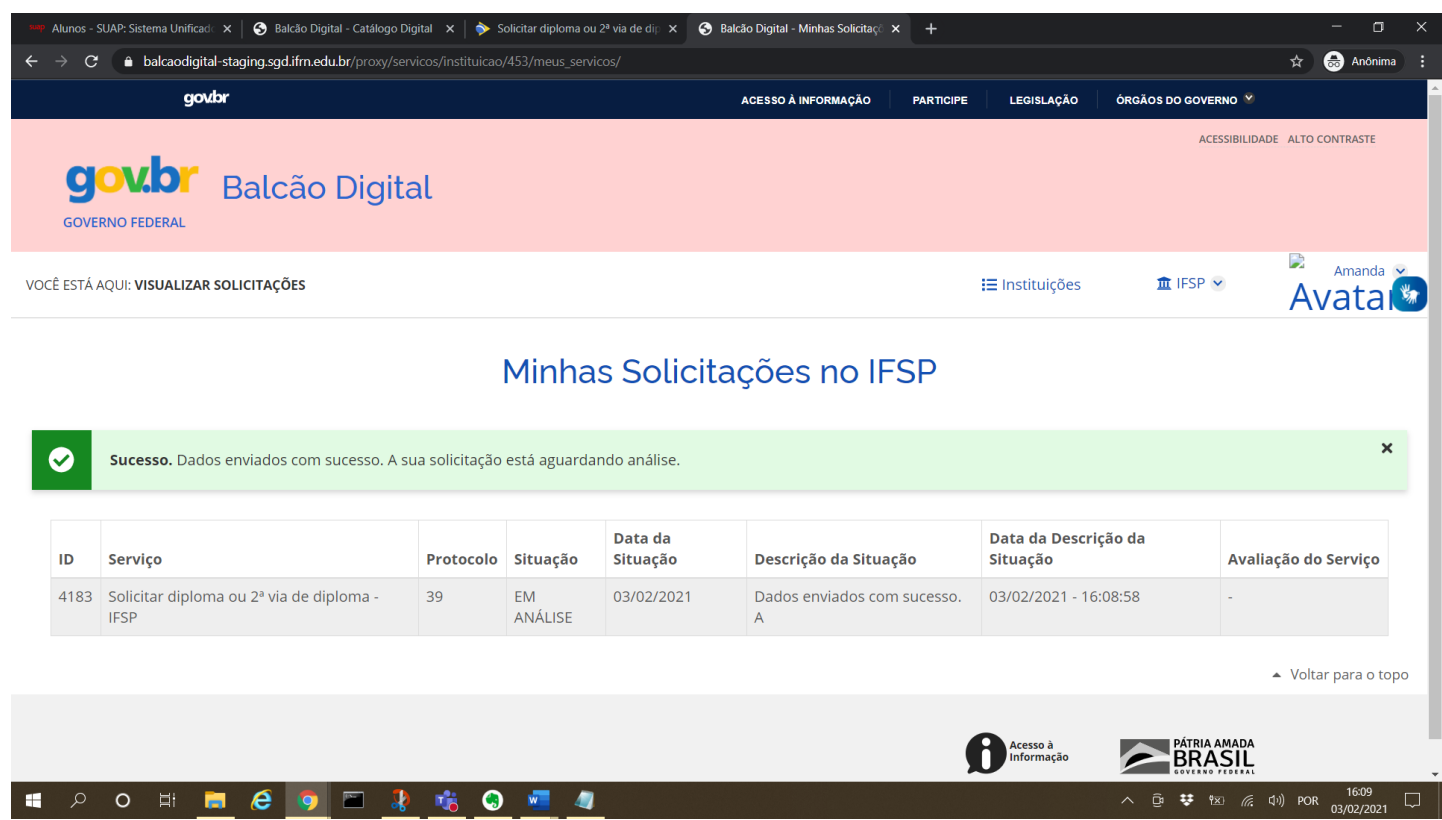

11. Aguardar alguns segundos e atualizar a página (pressionar F5). Um número de processo eletrônico será gerado para que o cidadão possa acompanhar sua solicitação.

| 🗯 Alunos - SUAP: Sistema Unificadi: 🗙   🥱 Balcão Digital - Catálogo Digital - 🗙   ≽ Solicitar diploma ou 2ª via de dip 🗙   | 🚱 Balcão Digital - Minhas Solicitaçã 🗙 | +         |                  |                     | - 🗆 ×         |
|----------------------------------------------------------------------------------------------------|----------------------------------------|-----------|------------------|---------------------|---------------|
| $\leftarrow$ $\rightarrow$ <b>C a balcaodigital-staging.sgd.ifrn.edu.br</b> /proxy/servicos/instituicao/453/meus_servicos/ |                                        |           |                  | \$                  | r 🌧 Anônima 🚦 |
| govbr                                                                                                    | ACESSO À INFORMAÇÃO                    | PARTICIPE | LEGISLAÇÃO       | ÓRGÃOS DO GOVERNO 🤗 |               |
| GOVERNO FEDERAL BALCÃO DIGITAL                                                                                             |                                        |           |                  | ACESSIBILIDADE A    | LTO CONTRASTE |
| VOCÊ ESTÁ AQUI: VISUALIZAR SOLICITAÇÕES                                                                                    |                                        |           | \Xi Instituições | 🏦 IFSP 👻            | Awata Awata   |

#### Minhas Solicitações no IFSP

| ID   | Serviço                               | 1            | Protocolo | Situação   | Data da Situação | Descrição da Situação         | Data da Descrição da Situação | Avaliação do Serviço              |
|------|---------------------------------------|--------------|-----------|------------|------------------|-------------------------------|-------------------------------|-----------------------------------|
| 4183 | 3 Solicitar diploma ou 2ª via de dipl | oma - IFSP 3 | 39        | EM ANÁLISE | 03/02/2021       | Processo 23427.000021.2021-52 | 03/02/2021 - 16:09:02         | -                                 |
| 4183 | 3 Solicitar diploma ou 2ª via de dipl | oma - IFSP 3 | 39        | EM ANÁLISE | 03/02/2021       | Dados enviados com sucesso. A | 03/02/2021 - 16:08:58         | -                                 |
|      |                                       |              |           |            |                  |                               |                               | <ul> <li>Voltar para o</li> </ul> |
|      |                                       |              |           |            |                  | ¢                             | Acesso à<br>Informação        | MADA<br>SIL                       |
|      |                                       |              |           |            |                  |                               |                               |                                   |

A solicitação ficará com situação "Em análise" até que o processo seja finalizado, ou seja, até que o diploma seja emitido. Após a emissão, o aluno deve se dirigir ao câmpus para retirar o documento. 12. Quando o processo é finalizado, a solicitação muda seu situação para "ATENDIDO"

| 🛥 Solicitações - SUAP: Sistema Uni 🗙 🔇 Balcão Digital - Minhas Solicitaç 🗙 🕂 |                               |                        |                     | - o ×        |
|------------------------------------------------------------------------------|-------------------------------|------------------------|---------------------|--------------|
| ← → C                                                                        |                               |                        | \$                  | 👼 Anônima :  |
| govbr                                                                        | ACESSO À INFORMAÇÃO PARTICIPE | LEGISLAÇÃO             | ÓRGÃOS DO GOVERNO 义 |              |
| GOVERNO FEDERAL BALCÃO DIGITAL                                               |                               |                        | ACESSIBILIDADE ALT  | TO CONTRASTE |
| VOCÊ ESTÁ AQUI: VISUALIZAR SOLICITAÇÕES                                      |                               | <b>i≡</b> Instituições | 宜 IFSP ❤            | avata        |
|                                                                              |                               |                        |                     |              |

### Minhas Solicitações no IFSP

| ID   | Serviço                                       | Protocolo | Situação   | Data da Situação | Descrição da Situação          | Data da Descrição da Situação | Avaliação do Serviço |
|------|-----------------------------------------------|-----------|------------|------------------|--------------------------------|-------------------------------|----------------------|
| 4183 | Solicitar diploma ou 2ª via de diploma - IFSP | 41        | ATENDIDO   | 03/02/2021       | Finalizado 23306.000018.2021-1 | 03/02/2021 - 17:16:56         | -                    |
| 4183 | Solicitar diploma ou 2ª via de diploma - IFSP | 41        | EM ANÁLISE | 03/02/2021       | Processo 23306.000018.2021-13  | 03/02/2021 - 16:42:51         | -                    |
| 4183 | Solicitar diploma ou 2ª via de diploma - IFSP | 41        | EM ANÁLISE | 03/02/2021       | Dados enviados com sucesso. A  | 03/02/2021 - 16:42:49         | -                    |

Voltar para o topo

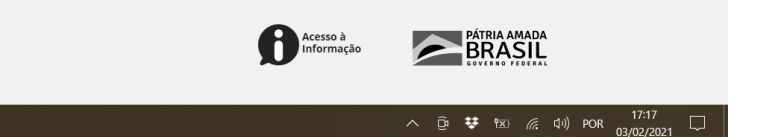

| Q | 0 | Ħ | e | 0 | 8 | 4 | ٩ | w | 4 |  |
|---|---|---|---|---|---|---|---|---|---|--|